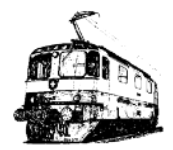

# Club « Le Rail » Lausanne Exploitation avec TrainController

## Märklin 3 rails: Ecrire une nouvelle loco non MFX dans la base de données de l'ECoS

### But

Lorsqu'une loco non MFX est déjà existante dans TrainController il faut l'écrire dans la base de données de l'ECoS pour pouvoir la piloter correctement.

Dans les cas où des champs ne sont pas commentés il n'y a pas lieu de modifier la valeur par défaut.

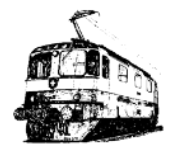

Dans l'exemple ci-contre nous désirons écrire dans la base de donnée de l'ECoS l'Ae 6/6 <u>non MFX déjà existante dans</u> <u>TrainController</u>.

Activer le mode édition en cliquant sur l'icône Clic de droite sur la locomotive > Properties

Si la fenêtre Engine + Trains n'est pas affichée, aller dans Window > Engine + Trains.

| Engines + 1                                                                                                    | Frains               |      |   |     |
|----------------------------------------------------------------------------------------------------|----------------------|------|---|-----|
| Train                                                                                                    | Name 🔶               | km/h |   | M : |
| L. Indiana                                                                                                    | 144 081-7            |      | 0 |     |
| 2                                                                                                    | CLR CGTE Tram 12     |      | 0 |     |
|                                                                                                    | CLR DB V 160 029     |      | 0 |     |
| L Detroit                                                                                                    | ET21 PKP             |      | 0 |     |
| The second second second second second second second second second second second second second second second s | SR CFF X rotm        | 0    | 0 |     |
| L Destroy                                                                                                    | SR DB 790 716        |      | 0 |     |
|                                                                                                    | YM Ae 6/6 11414 Bern |      | 0 |     |
|                                                                                                    |                      |      |   |     |

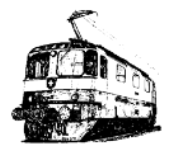

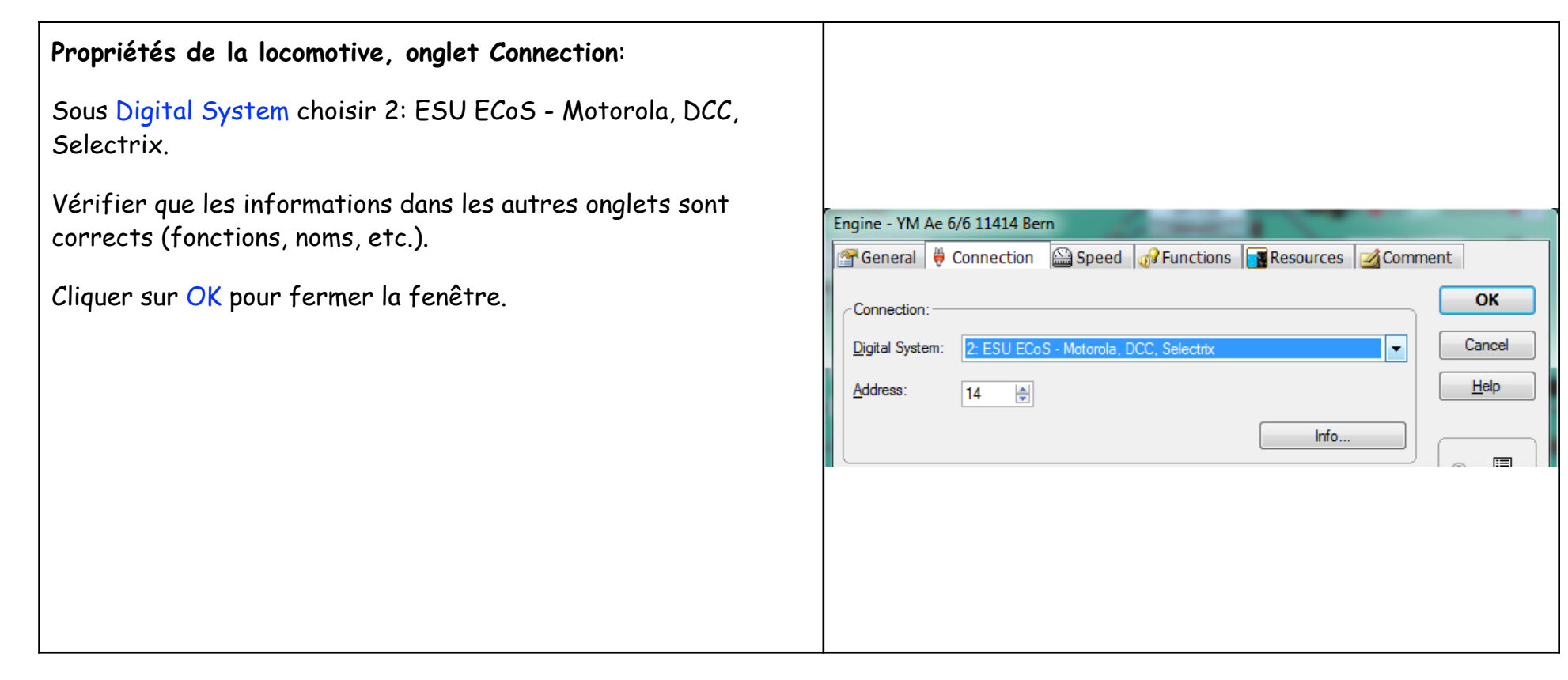

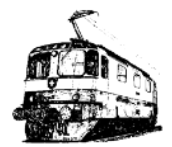

#### Menu Train > Loco Database in Central Unit :

Une fenêtre s'affiche avec les locomotives actuelles dans TrainController, cliquer sur Read from digital system, la liste est complétée par les locomotives contenues dans l'ECoS. On peut ainsi controller si la locomotive est déjà présente dans l'ECoS ou pas.

Name : Nom dans TrainController

System Name : Nom dans l'ECoS (max. 16 caractères) Format : L'ECoS ayant besoin de connaitre le protocole à utiliser il faut cliquer sur cette cellule vide pour afficher un menu déroulant et sélectionner le protocole qui correspond au décodeur installé dans la locomotive.

Dans notre cas les choix sont:

Motorola 14 : Décodeurs 6080/1, 6090, Delta, Zimo, ... Motorola 28 : Tout les décodeurs Märklin depuis ≈ 2000, ESU, Tams, ...

DCC 28 : Décodeurs multi-protocoles, Märklin récent, ...

Sélectionner la ou les locomotives puis cliquer sur Write to Digital System. Les locomotives sont maintenant écrite dans la base de donnée de l'ECoS.

| elect the entries, that you | want to process:                |         |                                                                                                    |                | Waste                      |
|-----------------------------|---------------------------------|---------|----------------------------------------------------------------------------------------------------|----------------|----------------------------|
| Name                        | <ul> <li>System Name</li> </ul> | Address | Format                                                                                                    | Digital System | Digital System             |
|                             | EO CFF Ae 8/14                  | 74      | Motorola 14                                                                                                 | ESU ECoS       |                            |
|                             | SR DB 141 222                   | 222     | DCC 28                                                                                                    | ESU ECoS       | Delete from                |
|                             | SR DB 790 716                   | 1001    | M4/MFX                                                                                                    | ESU ECoS       | Digital System             |
| 144 081-7                   | 144 081-7                       | 1000    | M4/MFX                                                                                                    | ESU ECoS       |                            |
| CLR CGTE Tram 12            | CLR CGTE Tram 12                | 12      |                                                                                                    | ESU ECoS       | Read from                  |
| CLR DB V 160 029            | CLR DB V160 029                 | 29      | Motorola 14                                                                                                 | ESU ECoS       | Digital System             |
| DB AG 245 006               | DB AG 245 006                   | 1002    | M4/MFX                                                                                                    | ESU ECoS       |                            |
| ET21 PKP                    | ET21 PKP                        | 1004    | M4/MFX                                                                                                    | ESU ECoS       | Apply to<br>TrainControlle |
| YM Ae 6/6 11414 Bem         | YM Ae 6/6 11414                 | 14      | -                                                                                                    | ESU ECoS       | Thancontrolle              |
|                             |                                 |         | Motorola 14<br>Motorola 27<br>Motorola 28<br>Motorola 5x 14<br>M4/MFX<br>DCC 14<br>DCC 28<br>DCC 128<br>LGB |                | Close                      |
| <                           |                                 |         | Selectrix                                                                                                   |                | <u>H</u> elp               |
| JOY (ISIL)                  |                                 |         |                                                                                                    |                |                            |
|                             |                                 |         |                                                                                                    |                | vette T                    |

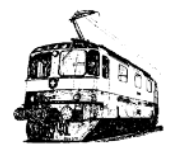

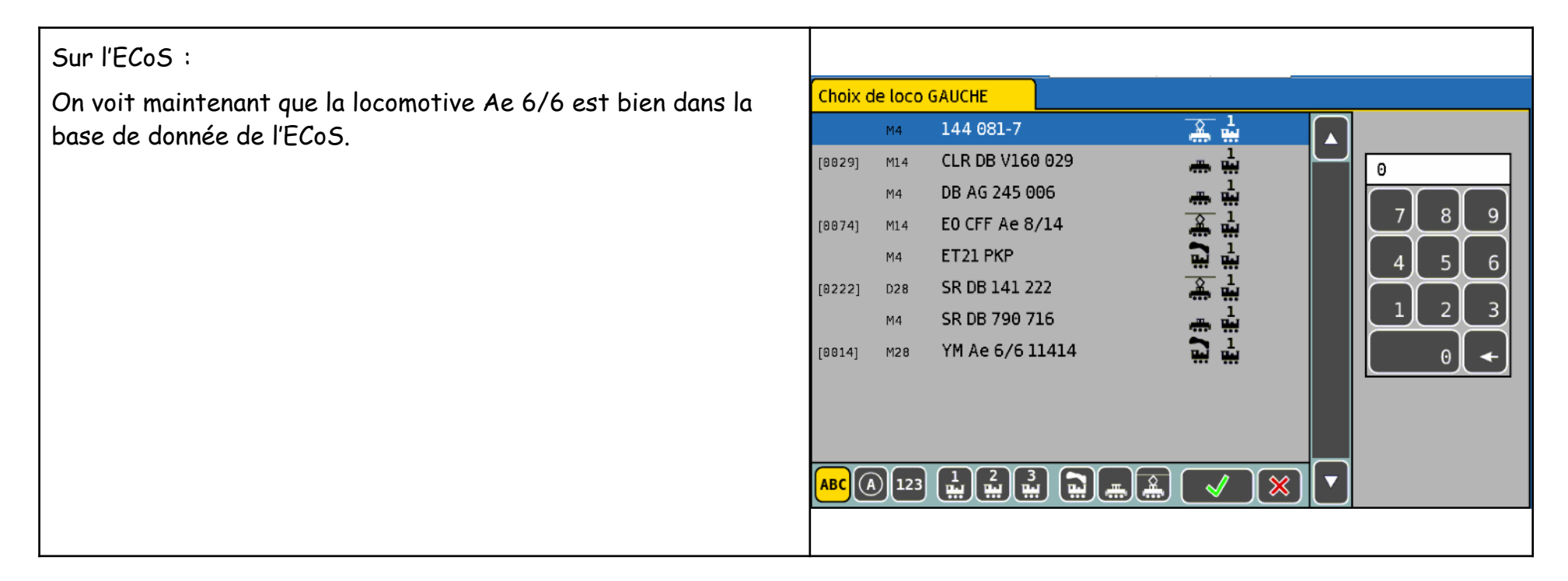

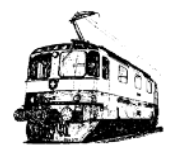

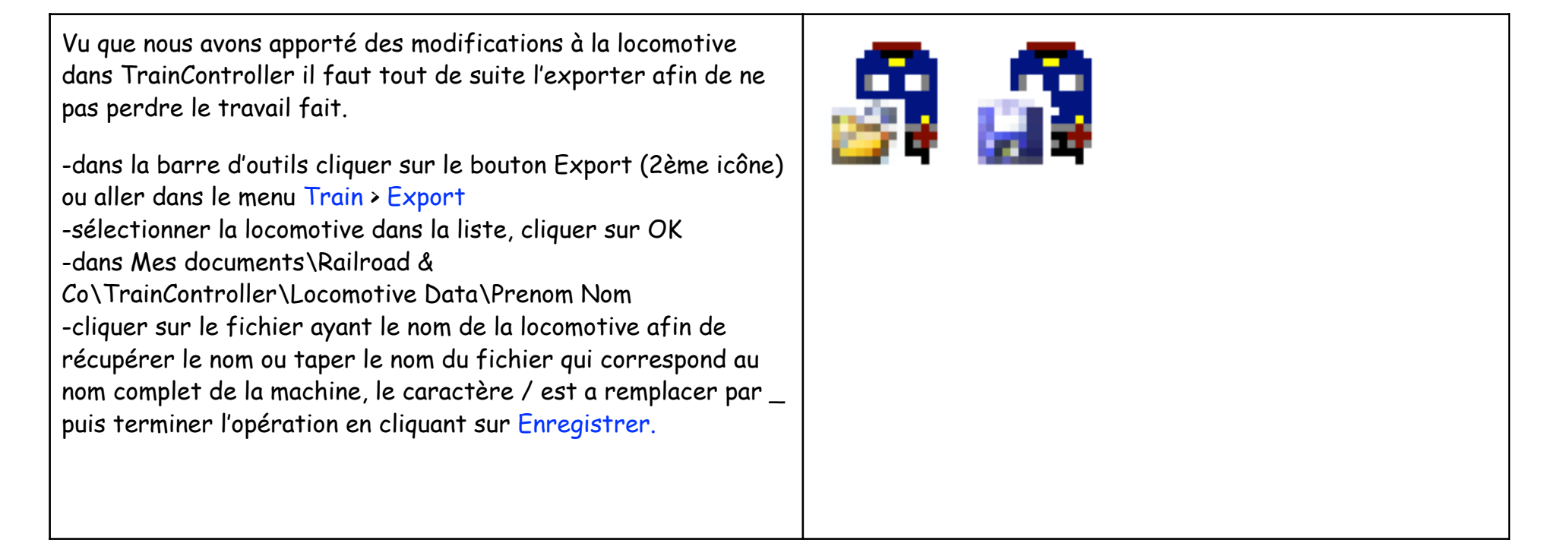